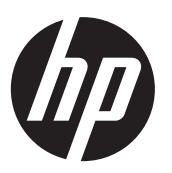

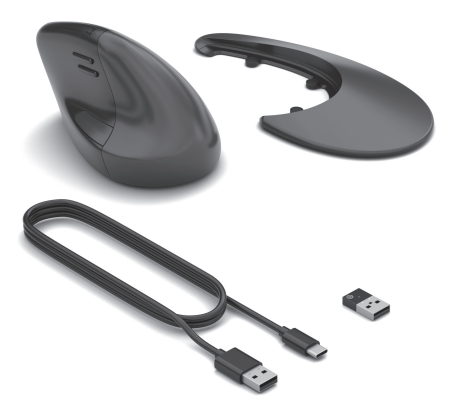

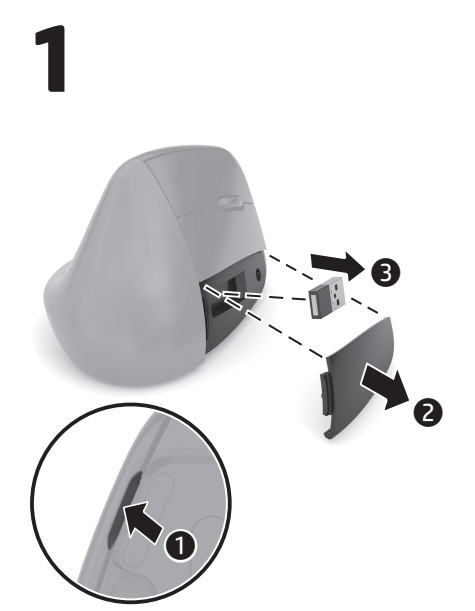

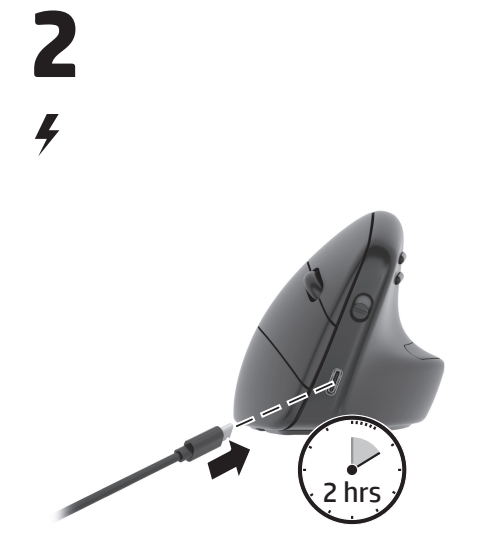

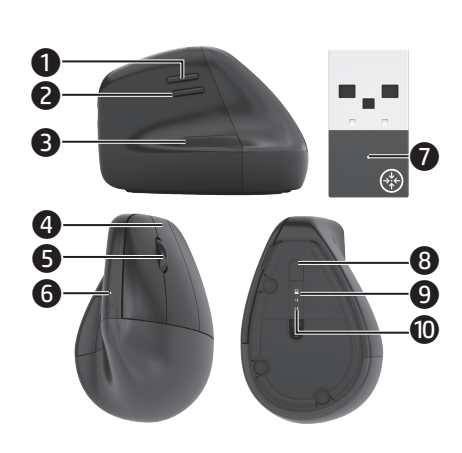

# ENGLISH

Connect the mouse to one computer using the HP Unifying Dongle and up to two computers via Bluetooth<sup>®</sup>.

Use the HP Accessory Center (HPAC) software to program the mouse buttons, change the DPI setting (1200 DPI by default), and use the dongle with the mouse's pairing button. If the software does not download automatically, on your computer, open Microsoft Store or App Store. Search for HP Accessory Center, and then download the app.

### Components description

- Programmable forward button By default, press to display the next page in your application history.
- Programmable back button By default, press to display the previous page in your application history.
- Thumb button (programmable by HPAC)

By default, quick press to display all virtual desktops in Windows® 10 and Windows 11 (Task View) or macOS® (Mission Control). When HPAC is installed and Gesture function is enabled, press and hold the thumb button and move the mouse to use the default Gesture functions. **Mouse up:** Zoom in **Mouse down:** Zoom out

Mouse left: Brightness -Mouse right: Brightness + Scroll up: Scroll left Scroll down: Scroll right

- Programmable right-click button
- Programmable scroll wheel Scrolls the screen up or down. Click to use functions programmed in the app. By default, click to use application-specific functions, and click and hold to scroll when you move the mouse up or down.
- Battery light White (5 s): The mouse is on.
   Blinking amber: The mouse needs to be charged.
   Solid amber: The mouse is charging.
   Solid ubits: The mouse is fully.

Solid white: The mouse is fully charged and connected to power. HP Unifying Dongle light

- HP Unifying Dongle light Slowly blinking (180 s): The dongle is in pairing mode.
   Solid (5 s): The dongle is connected to
- the mouse successfully.
  Pairing button
  Press to switch between channels.
  Press and hold for 2 s to enter pairing
- Press and note for 2's to enter pairing mode for the selected channel.
   Mouse dongle light Two blinks and a pause (180 s): The mouse is reconnecting to a previously

ไทย

เชื่อมต่อเมาส์กับคอมพิวเตอร์หนึ่งเครื่อง โดยใช้ ดองเกิล HP Unifying และเชื่อมต่อกับคอมพิวเตอร์ได้ สูงสุดสองเครื่องผ่าน Bluetooth

ใช้ซอฟด์แวร์ HP Accessory Center (HPAC) เพื่อตั้งโปรแกรมปุ่มเมาส์ เปลี่ยนแปลงการตั้งค่า DPI (ค่าเริ่มต้น 1200 DPI) และใช้ดองเกิลร่วมกับปุ่ม ทำการจับคู่ของเมาส์ หากซอฟต์แวร์ ไม่เริ่มดาวน์โหลด โดยอัตโนมัติให้เปิด Microsoft Store หรือ App Store จากบนคอมพิวเตอร์ของคุณ ค้นหา

HP Accessory Center แล้วทำการด<sup>้</sup>าวน์โหลดแอป

#### คำอธิบายส่วนประกอบต่างๆ "

- ปุ่มไปข้างหน้าแบบตั้งโปรแกรมได้ ตามค่าเริ่มต้น กดเพื่อแสดงหน้าถัดไปในประวัติ แอปพลิเคชันของคุณ
- ปุ่มย้อนกลับแบบตั้งโปรแกรมได้ ตามค่าเริ่มต้น กดเพื่อแสดงหน้าก่อนหน้านี้ใน ประวัติแอปพลิเคชันของคุณ
- ปุ่มกดนิ้าโป้ง (ใช้ HPAC ตั้งโปรแกรมได้) ตามค่าเริ่มต้น เมื่อกดและปล่อยอย่างรวดเร็ว จะแสดงเวอร์ชวลเดสก์ท็อปทั้งหมดใน Windows 10 และ Windows 11 (มุมมอง งาน) หรือ macOS (Mission Control) หลัง จากติดตั้ง HPAC และเปิดใช้งานฟังก์ชันรูปแบบ การขยับให้กดปุ่มกดนิ้วโป้งค้างไว้แล้วขยับเมาส์ เพื่อใช้งานค่าเริ่มต้นของฟังก์ชันรูปแบบการขยับ ขยับเมาส์ขึ้น: ชูมเข้า ขยับเมาส์ลง: ชูมออก

ขยับเมาส์ ไปทางซ้าย: - ความสว่าง ขยับเมาส์ ไปทางขวา: + ความสว่าง หมุนล้อเลื่อนขึ้น: เลื่อนไปทางซ้าย หมุนล้อเลื่อนลง: เลื่อนไปทางขวา

- ปุ่มคลิกขวาแบบตั้งโปรแกรมได้
   ล้อเลื่อนแบบตั้งโปรแกรมได้
  - ส้อเลื่อนแบบตั้งโปรแกรมได้ เลื่อนหน้าจอขึ้นบนหรือลงล่าง คลิกเพื่อใช้ ฟังก์ชันที่ตั้งโปรแกรมไว้ภายในแอป ตามค่าเริ่มต้น คลิกเพื่อใช้ฟังก์ชันเฉพาะแอปพลิเคชัน แล้ว คลิกก้างไว้เพื่อเลื่อนเมื่อคุณขยับเมาส์ขึ้นหรือลง
  - ไฟแสดงสถานะแบตเตอรี่ สีขาว (5 วินาที): เมาส์ทำงานตามปกติ กะพริบเป็นสีเหลือง: ต้องชาร์จเมาส์ สว่างเป็นสีเหลือง: กำลังชาร์จไฟเมาส์อยู่ สว่างคงที่เป็นสีขาว: เมาส์ชาร์จเต็มแล้วและ เชื่อมต่อกับแหล่งจ่ายไฟ
  - ไฟแสดงสถานะดองเกิล HP Unifying กะพรีบช้าๆ (180 วินาที): ดองเกิลอยู่ใน โหมดจับคู่

**สว่างคงที่ (5 วินาที):** ดองเกิลเชื่อมต่อกับเมาส์ เรียบร้อยแล้ว

- ปุ่มทำการจับคู่ กดเพื่อสลับระหว่างช่องสัญญาณ กดค้างไว้ 2 วินาที เพื่อเข้าสู่ โหมดการจับคู่สำหรับช่อง สัญญาณที่เลือก
- ไฟแสดงสถานะดองเกิลเมาส์ กะพริบสองครั้งและหยุดพัก (180 วินาที): เมาส์กำลังเชื่อมต่อใหม่กับดองเกิลที่จับคู่ไว้ ก่อนหน้านี้

สว่างคงที่ (5 วินาที): การเชื่อมต่อหรือ การเชื่อมต่อใหม่กับเมาส์เสร็จสมบูรณ์แล้ว กะพริบช้ำๆ (180 วินาที): ขณะนี่มีการเลือก ใช้งานช่องสัญญาณดองเกิล้ไว้ และเมาส์กำลัง อยู่ในโหมดจับคู่

ฟิฟแสดงสถานะการจับคู่ Bluetooth กะพริบสองครั้งและหยุดพัก (180 วินาที): เมาส์กำลังเชื่อมต่อใหม่กับอุปกรณ์ที่จับคู่ไว้ ก่อนหน้านี้

สว่างคงที่ (5 วินาที): การเชื่อมต่อหรือ การเชื่อมต่อใหม่กับเมาส์เสร็จสมบูรณ์แล้ว กะพริบช้าๆ (180 วินาที): ขณะนี้มีการเลือก ใช้งานช่องสัญญาณ Bluetooth ไว้ และเมาส์ กำลังอยู่ในโหมดจับคู่

# 日本語

- HP Unifying Dongleを使用してマウス を1台のコンピューターに接続しま す。Bluetoothを使用すると、マウスを 最大2台のコンピューターに接続でき ます。
- [HP Accessory Center] (HPAC) ソフトウ ェアを使用して、マウスボタンにプロ グラムを設定したり、DPI設定を変

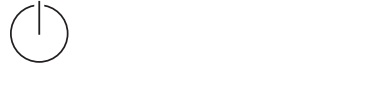

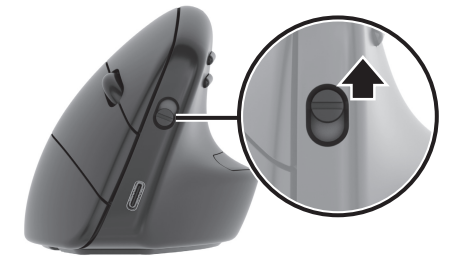

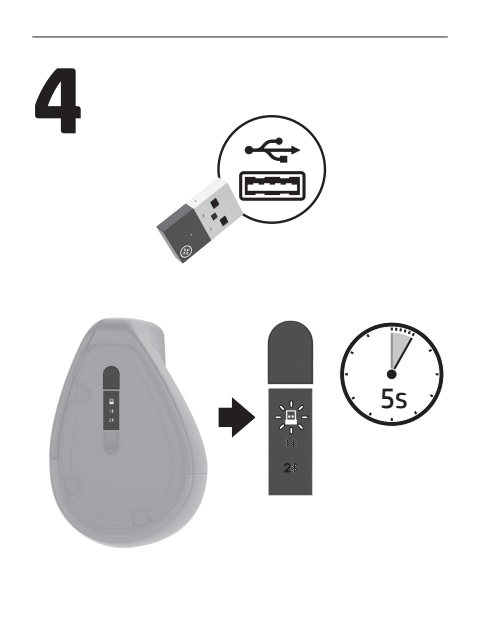

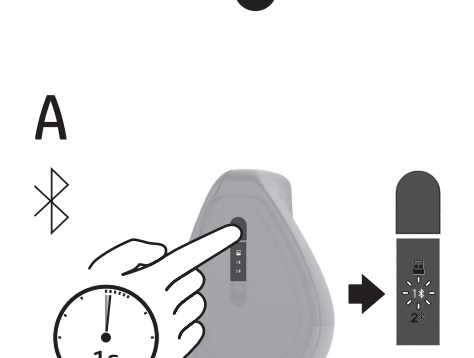

OR

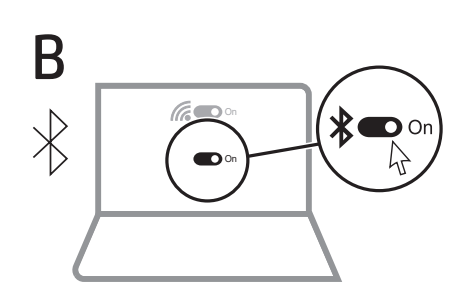

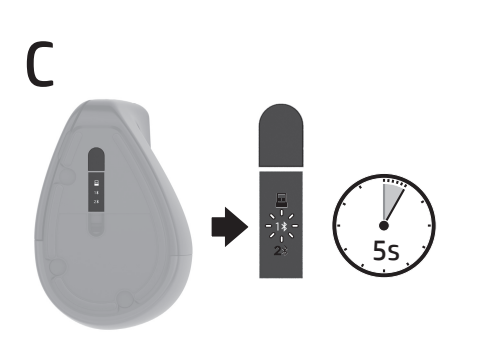

paired dongle. Solid (5 s): The mouse connection or reconnection was successful. Slowly blinking (180 s): The dongle channel is currently selected and the mouse is in pairing mode.

### Bluetooth pairing lights Two blinks and a pause (180 s): The mouse is reconnecting to a previously paired device.

Solid (5 s): The mouse connection or reconnection was successful. Slowly blinking (180 s): The Bluetooth channel is currently selected and the mouse is in pairing mode.

## BAHASA INDONESIA

Sambungkan mouse ke satu komputer dengan menggunakan HP Unifying Dongle dan hingga dua komputer melalui Bluetooth. Gunakan perangkat lunak **HP Accessory Center (HPAC)** untuk memprogram tombol mouse, mengubah pengaturan DPI (1200 DPI secara default), dan gunakan dongle dengan tombol penyandingan mouse. Jika perangkat lunak tidak terunduh secara otomatis, pada komputer Anda, buka **Microsoft Store** atau **App Store**. Cari **HP Accessory Center**, lalu unduh aplikasinya.

# Keterangan komponen

- Tombol maju terprogram Secara default, tekan untuk menampilkan halaman berikutnya di riwayat aplikasi Anda.
- Tombol kembali terprogram Secara default, tekan untuk menampilkan halaman sebelumnya di riwayat aplikasi Anda.
- Tombol jempol (terprogram oleh HPAC)

Secara default, tekan cepat untuk menampilkan semua desktop virtual di Windows 10 dan Windows 11 (Task View) atau macOS (Mission Control). Saat HPAC diinstal dan fungsi Gerakan diaktifkan, tekan dan tahan tombol jempol dan gerakkan mouse untuk menggunakan fungsi Gerakan default. Mouse ke atas: Perbesar Mouse ke atas: Perbesar Mouse ke kiri: Cerah -Mouse ke kiri: Cerah + Gulir ke atas: Gulir ke kiri Gulir ke bawah: Gulir ke kanan Tombol klik kanan terprogram

Roda gulir terprogram

4

Menggulir layar ke atas atau ke bawah. Klik untuk menggunakan fungsi yang terprogram di aplikasi. Secara default, klik untuk menggunakan fungsi khusus aplikasi, lalu klik dan tahan untuk menggulir saat Anda menggerakkan mouse ke atas atau ke bawah.

Lampu baterai
 Putih (5 detik): Mouse menyala.
 Kuning tua berkedip: Daya mouse perlu diisi.

Kuning tua tidak berkedip: Daya mouse sedang diisi. Putih tidak berkedip: Daya mouse

terisi penuh dan tersambung ke daya. Lampu HP Unifying Dongle

- Lampu HP Unifying Dongle Berkedip lambat (180 detik): Dongle dalam mode penyandingan. Tidak berkedip (5 detik): Dongle berhasil tersambung ke mouse.
- Tombol penyandingan Tekan untuk beralih antar saluran. Tekan dan tahan selama 2 detik untuk masuk ke mode penyandingan pada saluran yang dipilih.
- Lampu dongle mouse
   Berkedip dua kali dan jeda sekali

グラムを設定したり、DPI設定を変 更したり(初期設定では1200 DPI)、 マウスのペアリングボタンでドン グルを使用したりできます。ソフト ウェアが自動的にダウンロードされな い場合は、お使いのコンピューターで [Microsoft Store]または[App Store]を開 きます。「HP Accessory Center」を検索し て、アプリケーションをダウン ロードします。

# 各部の名称

- プログラマブルフォワードボタン 初期設定では、アプリケーションの 履歴の次のページに移動します。
- プログラマブルバックボタン 初期設定では、アプリケーションの 履歴の前のページに移動します。

 親指ボタン(HPACでプログラム可能) 初期設定では、すばやく押すことでWindows 10およびWindows 11 (タスクビュー)またはmacOS(Mission Control)内のすべての仮想デスクトップを表示します。HPACがインストールされており、ジェスチャ機能が有効になっている場合は、親指ボタンを押したままマウスを動かすことで、初期設定のジェスチャ機能を使用できます。マウスを上に移動:ズームインマウスを下に移動:ズームアウトマウスを左に移動:輝度を下げるマウスを右に移動:輝度を上げる上にスクロール:左にスクロール

下にスクロール:右にスクロール
 プログラマブル右クリックボタン
 プログラマブルスクロール

ホイール 画面を上または下にスクロールし ます。クリックすると、アプリ ケーションでプログラムされた 機能を使用できます。初期設定で は、クリックするとアプリケー ション固有の機能を使用できま す。また、クリックしたままの 状態を保ってマウスを上または下 に移動すると、画面を上または下

- バッテリランプ
   白色(5秒):マウスの電源がオンになっています。
   オレンジ色で点滅:マウスを充電する必要があります。
   オレンジ色に点灯:マウスが充電中です。
   白色に点灯:マウスが完全に充電されており、電源に接続されています。
- HP Unifying Dongleランプ ゆっくり点滅(180秒):ドングル がペアリングモードです。 点灯(5秒):ドングルがマウスに 正常に接続されています。
- ペアリングボタン チャンネルを切り替えます。2秒間 押したままにすると、選択したチャンネルとのペアリングモードに 入ります。
- マウスドングルランプ 2回点滅および一時停止(180秒): マウスが以前ペアリングしたドン グルに再接続しています。 点灯(5秒):マウスの接続または 再接続に成功しました。 ゆっくり点滅(180秒):ドング ルチャンネルが現在選択されてお り、マウスがペアリングモードに なっています。
- Bluetoothペアリングランプ
   2回点滅および一時停止(180秒):
   マウスが以前ペアリングしたデバイスに再接続しています。
   点灯(5秒):マウスの接続または

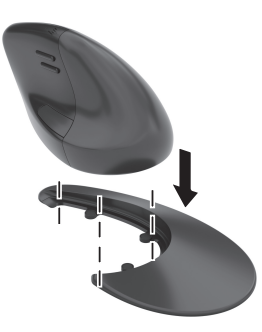

#### RMN/型號/型号: TPA-D003M + TPA-D003D

© Copyright 2023 HP Development Company, L.P.

Apple and macOS are trademarks of Apple Inc., registered in the U.S. and other countries and regions. The Bluetooth trademarks are owned by their proprietor and used by HP Inc. under license. Windows is either a registered trademark or trademark of Microsoft Corporation in the United States and/or other countries.

The information contained herein is subject to change without notice. The only warranties for HP products and services are set forth in the express warranty statements accompanying such products and services. Nothing herein should be construed as constituting an additional warranty. HP shall not be liable for technical or editorial errors or omissions contained herein.

First Edition: February 2023

PRINTER: Replace this box with Printed- In (PI) Statement(s) as per spec.

NOTE: This box is simply a placeholder. PI Statement(s) do not have to fit inside the box but should be placed in this area.

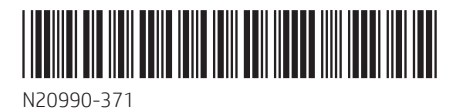

Berkedip dua kali dan jeda sekali

**(180 detik):** Mouse menyambung kembali ke dongle yang disandingkan sebelumnya.

### Tidak berkedip (5 detik):

Penyambungan atau penyambungan kembali mouse berhasil.

**Berkedip lambat (180 detik):** Saluran dongle saat ini dipilih, dan mouse dalam mode penyandingan.

Lampu penyandingan Bluetooth Berkedip dua kali dan jeda sekali (180 detik): Mouse menyambung kembali ke perangkat yang disandingkan sebelumnya.

Tidak berkedip (5 detik):

Penyambungan atau penyambungan kembali mouse berhasil.

**Berkedip lambat (180 detik):** Saluran Bluetooth saat ini dipilih dan mouse dalam mode penyandingan.

再接続に成功しました。 ゆっくり点滅(180秒): Bluetoothチャンネルが現在選択され ており、マウスがペアリングモー ドになっています。

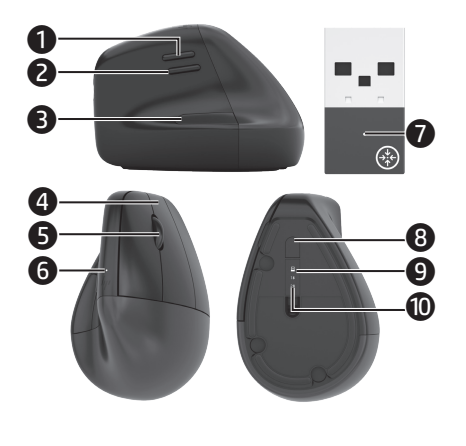

## 한국어

마우스를 HP Unifying Dongle을 사용하여 컴퓨터 한 대에 연결하고 Bluetooth로 최대 두 대의 컴퓨터에 연결합니다. HP Accessory Center(HPAC) 소프트웨어를 사용하여 마우스 버튼을 프로그래밍하고 DPI 설정(기본값은 1200DPI)을 변경한 다음 마우스의 연결 버튼과 동글을 함께 사용합니다. 소프트웨어가 자동으로 다운로드되지 않는 경우 컴퓨터에서 Microsoft Store 또는 App Store를 엽니다. HP Accessory Center를 검색한 다음 앱을 다운로드합니다.

## 구성 요소 설명

- **프로그래밍 가능 앞으로 버튼** 기본값으로는 응용 프로그램 기록에서 다음 페이지를 표시하려면 누릅니다.
- 프로그래밍 가능 뒤로 버튼 기본값으로는 응용 프로그램 기록에서 이전 페이지를 표시하려면 누릅니다.
- In State (HPAC로 프로그래밍 가능) 기본값으로는 빠르게 누르면 Windows 10 및 Windows 11(작업 보기) 또는 macOS(Mission Control)에 모든 가상 데스크톱이 표시됩니다. HPAC가 설치되었고 제스처 기능이 활성화된 경우, 엄지 버튼을 길게 누르고 마우스를 움직여 기본 제스처 기능을 사용합니다. **마우스 위로**: 확대 **마우스 아래로**: 축소 **마우스 왼쪽으로:** 밝기 -**마우스 오른쪽으로:** 밝기 + 위로 스크롤: 왼쪽으로 스크롤 아래로 스크롤: 오른쪽으로 스크롤 프로그래밍 가능 오른쪽 클릭 버튼 4 프로그래밍 가능 스크롤 휠 6 화면을 위아래로 스크롤합니다.
- 앱에서 프로그래밍된 기능을 사용하려면 클릭합니다. 기본값으로는 클릭하여 응용 프로그램별 기능을 사용하고, 클릭한 채로 누르고 마우스를 위아래로 움직여 스크롤합니다.
- 해터리 표시등 흰색(5초): 마우스가 켜져 있습니다.
   황색으로 깜박임: 마우스를 충전해야 합니다.
   황색으로 켜짐: 마우스를 충전하는 중입니다.
   흰색으로 켜짐: 마우스가 완전히 충전되었고 전원에 연결되어 있습니다.
- HP Unifying Dongle 표시등 천천히 깜박임(180초): 동글이 페어링 모드입니다. 계속 켜짐(5초): 동글이 마우스에 연결되었습니다.
- 연결 버튼
   채널 간에 전환하려면 누릅니다.
   선택된 채널에 대한 페어링 모드를
   시작하려면 2초 동안 길게 누릅니다.
- 마우스 동글 표시등
   두 번 깜박이고 일시 정지(180초):
   마우스를 이전에 페어링된 동글로

# 繁體中文

使用 HP Unifying Dongle 可將滑鼠連線至 一部電腦,而透過 Bluetooth 可將滑鼠 連線至最多兩部電腦。

使用 HP Accessory Center (HPAC) 軟體以 程式化滑鼠按鈕、變更 DPI 設定(預設 為 1200 DPI),以及搭配滑鼠的配對按 鈕使用接收器。若軟體並未自動下載, 可在您的電腦上開啟 Microsoft Store 或 App Store。搜尋 HP Accessory Center, 接著下載該應用程式。

### 元件說明

**可程式化前進按鈕** 依預設,按下即可顯示應用程式歷 史記錄中的下一頁。

- **可程式化後退按鈕** 依預設,按下即可顯示應用程式歷 史記錄中的上一頁。
- 姆指按鈕 (可由 HPAC 程式化) ß 依預設,快速按下即可顯示 Windows 10 及 Windows 11 (工作 檢視)或 macOS(指揮中心)內的 所有虛擬桌面。當安裝 HPAC 並啟用 手勢功能後,按住姆指按鈕並移動 滑鼠即可使用預設的手勢功能。 **滑鼠向上**:放大 **滑鼠向下**:縮小 **滑鼠向左**:亮度-**滑鼠向右**:亮度 + 向上捲動:向左捲動 向下捲動:向右捲動 可程式化滑鼠右鍵按鈕 4 6 可程式化滾輪 向上或向下捲動畫面。按一下即可 使用於應用程式內程式化的功能。
- 依預設,按一下可使用特定於應用 程式的功能,而當您向上或向下 移動滑鼠時,按住它即可進行捲動。 **⑥ 電池指示燈**
- 白色(5秒):滑鼠已啟動。 閃爍琥珀色:滑鼠需要充電。 恆亮琥珀色:滑鼠正在充電中。 恆亮白色:滑鼠已充飽電力並已 連接電源。
- HP Unifying Dongle 指示燈 緩慢閃爍(180秒):接收器處於 配對模式。
   恆亮(5秒):接收器與滑鼠已
- 成功連線。 **配對按鈕** 按下即可在頻道之間切換。長按約 2秒以進入所選頻道的配對模式。 **淨鼠接收器指示燈**

閃爍兩次然後停頓數秒(180秒):
 滑鼠正在重新連接至先前已配對的接收器。
 恆亮(5秒):滑鼠連線或重新連線成功。
 緩慢閃爍(180秒):目前已選取

接收器頻道,滑鼠處於配對模式。 ● Bluetooth 配對指示燈 閃爍兩次然後停頓數秒(180秒): 滑鼠正在重新連接至先前已配對的 裝置。 恆亮(5秒):滑鼠連線或重新連 線成功。 緩慢閃爍(180秒):目前已選取 Bluetooth 頻道,滑鼠處於配對模式。

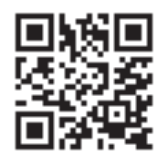

For regulatory, certification, and environmental information, including Restriction of Hazardous Substances (RoHS), scan the QR code, or go to **www.hp.com/go/regulatory**.

Untuk mengetahui informasi tentang pengaturan, sertifikasi, dan lingkungan, termasuk larangan penggunaan bahan berbahaya (Restriction of Hazardous Substances/RoHS), pindai kode QR, atau kunjungi www.hp.com/go/regulatory.

สามารถตรวจสอบข้อมูลเกี่ยวกับกฎข้อบังคับใบรับรอง และสิ่ง แวดล้อม รวมถึงข้อจำกัดการใช้สารอันตราย (RoHS)ได้โดยการ สแกนคิวอาร์โค้ด หรือไปที่ www.hp.com/go/regulatory

規制、認証、および環境に関する情報 (特定有害物質使用制限指令(RoHS: Restriction of Hazardous Substances)を含む) を確認するには、QRコードをスキャンする か、www.hp.com/go/regulatory にアクセスし てください。

유해물질 사용제한 지침(RoHS: Restriction of Hazardous Substances)을 비롯한 규정, 인증 및 환경 정보를 확인하려면 QR 코드를 스캔하거나 www.hp.com/go/regulatory 페이지로 이동합니다.

如需管制、认证和环境信息(包括有害物质的 限制 (RoHS) ),请扫描二维码或访问 www.hp.com/go/regulatory。

如需法規、認證及環境(包括危險物質限制 (RoHS))的相關資訊,請掃描 QR 碼或前往 www.hp.com/go/regulatory。

다시 연결하는 중입니다. 계속 켜짐(5초): 마우스 연결 또는 재연결에 성공했습니다. 천천히 깜박임(180초): 동글 채널이 현재 선택되어 있으며 마우스가 페어링 모드입니다.

 Bluetooth 페어링 표시등 두 번 깜박이고 일시 정지(180초): 마우스를 이전에 페어링된 장치로 다시 연결하는 중입니다.
 계속 켜짐(5초): 마우스 연결 또는 재연결에 성공했습니다.
 천천히 깜박임(180초): Bluetooth 채널이 현재 선택되어 있으며, 마우스가 페어링 모드입니다.

### 简体中文

使用 HP Unifying Dongle 将鼠标连接到一 台计算机,或者通过蓝牙将鼠标连接到 最多两台计算机。 使用 HP Accessory Center (HPAC) 软件可 对鼠标按钮进行编程、更改 DPI 设置 (默认值为1200 DPI),以及将接收器与 鼠标配对按钮配合使用。如果没有自动 下载软件,请在计算机上打开 Microsoft Store 或 App Store。搜索 HP Accessory Center, 然后下载该应用程序。 组件说明 ● 可编程前进按钮 默认情况下,按下可显示应用程序 历史记录中的下一页。 可编程后退按钮 默认情况下,按下可显示应用程序 历史记录中的上一页。 爭 拇指按钮(可通过 HPAC 进行编程) 默认情况下, 快速按下可显示 Windows 10 和 Windows 11 (任务视 图)或macOS(调度中心)中的所 有虚拟桌面。在已安装 HPAC 并启用 手势功能的情况下,按住拇指按钮 并移动鼠标可使用默认手势功能。 **鼠标向上:**放大 **鼠标向下**:缩小 **鼠标向左:**亮度-**鼠标向右:** 亮度 + **向上滚动**:向左滚动 向下滚动: 向右滚动 ④ 可编程右键单击按钮 ⑤ 可编程滚轮 向上或向下滚动屏幕。单击可使用 已在应用程序中编程的功能。默认 情况下, 单击可使用特定于应用 程序的功能, 单击并按住可在上下 移动鼠标时进行滚动。 6 电池指示灯 **白色(5秒)**: 鼠标已开启。 **闪烁琥珀色**:需要为鼠标充电。 常亮琥珀色:鼠标正在充电。 常亮白色: 鼠标已充满电, 且已 连接到电源。 HP Unifieding Dongle 指示灯 **慢速闪烁(180秒)**: 接收器处于 配对模式 常亮(5秒): 接收器已成功连接 到鼠标。 8 配对按钮 按下可在通道之间切换。按住2秒 可进入选定通道的配对模式。 ④ 鼠标接收器指示灯 闪烁两次后暂停数秒(180秒): 鼠标正在重新连接到上次配对的 接收器。 常亮(5秒): 鼠标连接或重新连 接已成功。 慢速闪烁(180秒):当前已选择 接收器通道,并且鼠标正处于配对 模式。 蓝牙配对指示灯 10 闪烁两次后暂停数秒(180秒): 鼠标正在重新连接到上次配对的 设备。 常亮(5秒): 鼠标连接或重新连 接口成

慢速闪烁(180秒):当前已选择 蓝牙通道,并且鼠标正处于配对 模式。

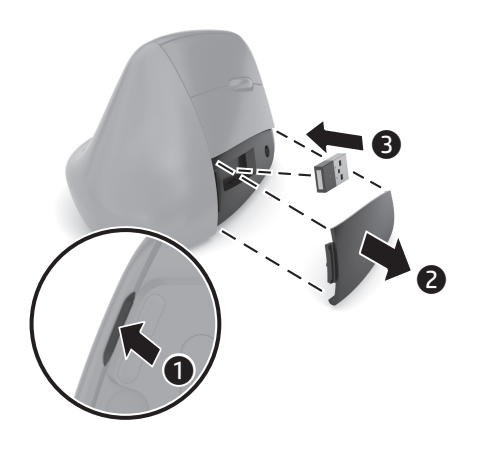